## **PDF Expert : Synthèse vocale**

•

## C'est quoi ?

PDF est l'application que l'on propose aux élèves lorsqu'il a besoin d'annoter un document sur iPad. Mais attention : PDF Expert utilise sa propre synthèse vocale intégrée ! Pour la régler, il faut donc aller dans les réglages de l'application, et non pas dans les réglages du iPad/iPhone.

## Réglages

- 1. Cliquez sur « aA » pour ouvrir les réglages de l'application.
- 2. Activez (en bleu) la synthèse vocale.
- 3. Une barre de réglages apparaît, cliquez sur la roue.
- 4. Déplacez le curseur pour changer le débit de la voix.

|                                                                                | T T & & O                                                                          | Paramètres d'affichage                                                                                                    |                                                                                               | 💪 🍐 🧔 🔽 🖏 Verbes_Niv2                                                    |
|--------------------------------------------------------------------------------|------------------------------------------------------------------------------------|----------------------------------------------------------------------------------------------------|-----------------------------------------------------------------------------------------------|--------------------------------------------------------------------------|
| l<br>JE CONJUC                                                                 |                                                                                    | Défliement<br>vertical Défliement<br>horizontal Deux pages                                                                                                    | JE CONJUGUE                                                                                   | verbe à l'infinitif : <b>oublier</b>                                     |
| Pour mardi<br>Conjugue au présent<br>Je<br>Tu                                  | Pour mercredi<br>Conjugus à l'imparfait<br>Ie<br>Tu                                | Jour Sépia Nuit           Jour Sépia         Nuit           Mode recadrage         Image: Compare the second second seco | Pour mardi Pour meri<br>Conjugue au présent Conjugue à<br>Jue > allemand                      | credi Pour jeudi Fimparfait Conjugue au futur te Tu                      |
| Il/Elle<br>On<br>Nous<br>Vous<br>Ils/Elles<br>Invente une phrase ovec ce verbe | Il/elle<br>On<br>Nous<br>Voos<br>B//Elles<br>au Invente une phrase avec ce verbe i | Maintenir le iPad éveillé     Nois     Vois     Infrîtes     Invente une plase avec ce verbe au                                                                                                    | IV/Elle     > anglais       On     > anglais       Voos     > arabe       Ils/Elles     arabe | - U/Elle     On     Nous     Vous     th/Elles     th/Elles     th/Elles |
| présent :                                                                      |                                                                                    | <u>, mar:</u> 2                                                                                                    | danois                                                                                        |                                                                          |
|                                                                                |                                                                                    |                                                                                                    | > espagnol<br>finnois<br>> français                                                           | 4                                                                        |
|                                                                                | о н м                                                                              | 13                                                                                                    | grec                                                                                          |                                                                          |
|                                                                                |                                                                                    |                                                                                                    | 3                                                                                             |                                                                          |

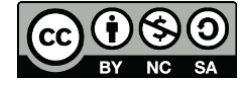

5. Finalement, désactivez à nouveau la synthèse vocale de PDF Expert, sinon l'application lit automatiquement tout le document d'un coup, au lieu du texte sélectionné.

| Annoter Modifier PDF   Paramètres d'affichage   Verbes_Niv2   Verbes_Niv2   Verbes_Niv2   Défilement   Défilement  <                                                                                                    | ven. 4 dec.                         |                              | • 5276                                                  |
|----------------------------------------------------------------------------------------------------|-------------------------------------|------------------------------|---------------------------------------------------------|
| A A   Verbes_Niv2     Verbes_Niv2     Verbes_Niv2     Défilement   Défilement   Défilement   Deux page     Défilement   Deux page     Défilement   Deux page     Défilement   Deux page     Défilement   Deux page     Défilement   Deux page     Défilement   Deux page     Défilement   Deux page     Défilement   Deux page     Deux page                                                                                                    |                                     | Annoter Modifier PDF         | • +           •                                         |
| Verbes_Niv2     Défilement   Défilement   Défileme                                                                                                    | A <u>A</u> A                        | T & 🌭 🖉                      | Paramètres d'affichage                                  |
| Défilement   Défilement   Défilement <td></td> <td>Verbes_Niv2</td> <td></td>                                                                                                    |                                     | Verbes_Niv2                  |                                                         |
| Défilement Défilement   borzantal     Défilement     Défilement<                                                                                                    |                                     |                              |                                                         |
| Verbe à l'infin     Pour mardi   Pour mardi   Pour mardi   Pour mardi   Pour mardi   Pour mardi   Pour mardi   Pour mardi   Pour mardi   Pour mardi   Pour mardi   Pour mardi   Pour mardi   Pour mardi   Pour mardi   Pour mardi   Pour mardi   Indextor and the pour mercredi   Indextor and the pour mercredi   Indextor and the pour mercredi   Indextor and the pour mercredi   Indextor and the pour mercredi   Indextor and the pour mercredi   Indextor and the pour mercredi   Indextor and the pour mercredi   Indextor and the pour mercredi   Internet une phrase avec ce verbe au présent :   Invente une phrase avec ce verbe au présent :     Invente une phrase avec ce verbe au présent :                                                                                                    |                                     |                              | Défilement Défilement Deux pages<br>vertical horizontal |
| Verbe à l'infin     Pour mardi     Pour mardi     Pour mardi     Pour mardi     Pour mardi     Pour mardi     Pour mardi     Pour mardi     Pour mardi     Pour mardi     Pour mardi     Pour mardi     Pour mardi     Pour mardi     Pour mardi     Pour mercredi     Important     Invente une phrase avec ce verbe au présent :     Invente une phrase avec ce verbe au présent :     Invente une phrase avec ce verbe au présent :     Invente une phrase avec ce verbe au présent :     Invente une phrase avec ce verbe au présent :     Invente une phrase avec ce verbe au présent :     Invente une phrase avec ce verbe au présent :     Invente une phrase avec ce verbe au présent :     Invente une phrase avec ce verbe au présent :     Invente une phrase avec ce verbe au présent :                                                                                                    |                                     |                              |                                                         |
| Pour mardi Pour mercredi   Conjugue au présent Conjugue à l'imparfait   je je   Tu je   Tu je   Tu je   Nuit   je je   Tu je   Tu je   Synthèse vocale   On Nous   Nous Nous   Vous Vous   Vous lis/Elles   Invente une phrase avec ce verbe au présent :                                                                                                    | NE COMMUCA                          |                              | fin 🔅 ———— 🔅                                            |
| Pour mardi       Pour mercredi         Conjugue au présent       Conjugue à l'imparfait         je                                                                                                    |                                     |                              |                                                         |
| Pour mardi       Pour mercredi       Jour       Sépia       Nuit         Conjugue au présent       Conjugue à l'imparfait       Imparfait       Imparfa                                                                                                    |                                     |                              | Aa Aa Aa                                                |
| Conjugue au présent       Conjugue à l'imparfait       Imparfait       Imparfait         Je       Je       Je       Synthèse vocale       Imparfait         Tu       II       III       III       III       III       III       III       III       III       III       III       III       III       IIII       IIII       IIIIII       IIIIIIIIIIIIIIIIIIIIIIIIIIIIIIIIIIII                                                                                                    | Pour mardi                          | Pour mercredi                | Jour Sépia Nuit                                         |
| Je       Je       Tu         Tu       Tu       Tu         Il/Elle       On       On         Nous       Nous       Nous         Vous       Ils/Elles       Ils/Elles         Invente une phrase avec ce verbe au présent :       Invente une phrase avec ce verbe au futur :                                                                                                    | Conjugue au présent                 | Conjugue à l'imparfait       | 🔄 Mode recadrage                                        |
| Tu       Tu         II/ElleOnOnOnOn       II/elleOn         OnOnOnOnOn       Nous         Vous       Vous         Vous       Vous         Ils/Elles       Ils/Elles         Invente une phrase avec ce verbe au présent :       Invente une phrase avec ce verbe au futur :                                                                                                    | Je                                  | Je                           | Synthèse vocale                                         |
| II/Elle       II/elle       II/elle       II/elle       Image: Constant in the image: Constant in the image: Co | Ти                                  | Ти                           |                                                         |
| On       On                                                                                                    | II/Elle                             | Il/elle                      | <sup>22</sup> Maintenir le it ad éveillé                |
| Nous     Nous       Vous     Vous       Ils/Elles     Ils/Elles       Invente une phrase avec ce verbe au présent :     Invente une phrase avec ce verbe au futur :                                                                                                    | On                                  | On                           |                                                         |
| Ils/Elles       Ils/Elles       Ils/Elles         Invente une phrase avec ce verbe au présent :       Invente une phrase avec ce verbe au futur :       Invente une phrase avec ce verbe au futur :                                                                                                    | Nous                                | Vous                         | Vous                                                    |
| Invente une phrase avec ce verbe au présent : Invente une phrase avec ce verbe au futur :                                                                                                    | lls/Elles                           | lls/Elles                    | lls/Elles                                               |
| présent : l'imparfait : futur :                                                                                                    | Invente une phrase avec ce verbe au | Invente une phrase avec ce v | Dee à Invente une phrase avec ce verbe au               |
|                                                                                                    | présent :                           | l'imparfait :                | futur :                                                 |

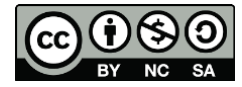

## Utilisation

- 1. Appuyez quelques secondes sur le texte que vous souhaitez lire, cette barre apparaît.
- 2. Pour utiliser la synthèse vocale, cliquez sur « Parler ». L'application lira alors le texte que vous avez surligné.

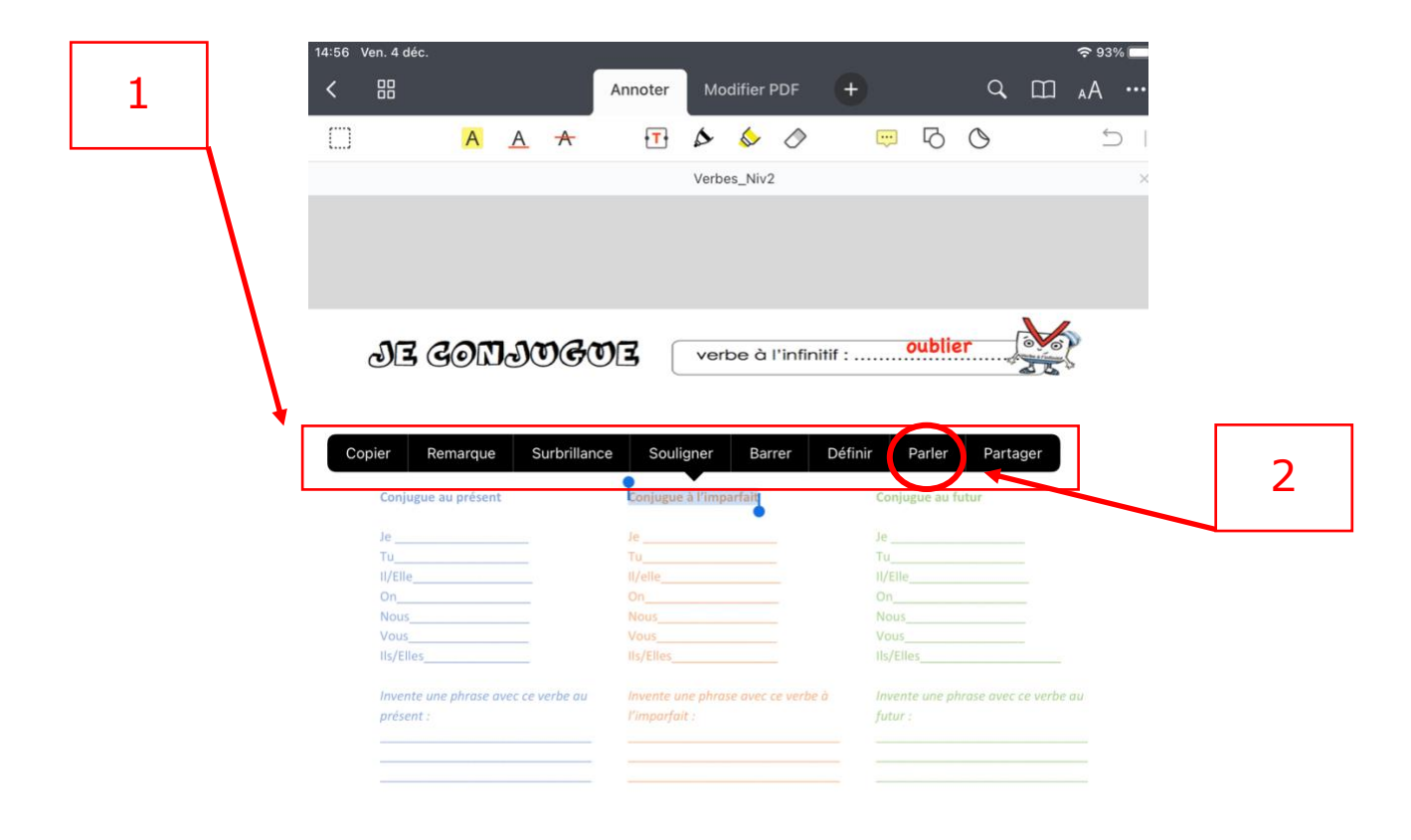

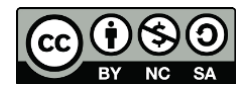